## **Setting Sound Levels and Calibrating**

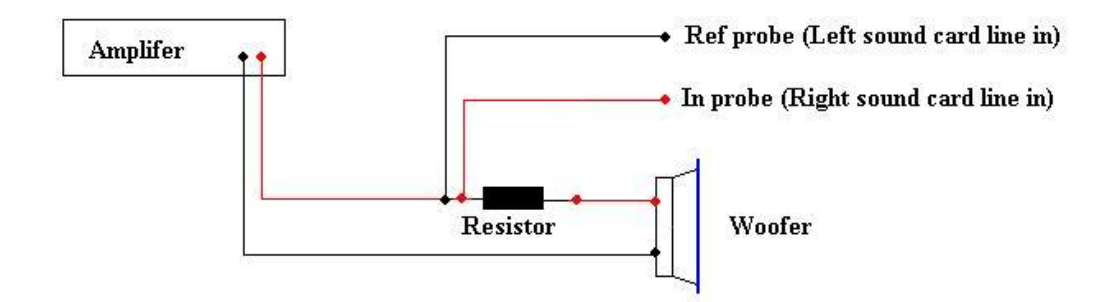

- 1. Measure the DC resistance of the woofer.
- 2. Select EasyLab > T/S Parameters
- 3. Set the MLS length to 262143
- 4. Make sure the Impulse smoothing is set to IMP None.
- 5. Set the sampling rate to 48000
- 6. The two **check boxes** should be unchecked.
- 7. Set the **Output level** to 50%.
- 8. Adjust receiver volume and click the **Run MLS** button each time until the level shown by the Sound Easy meters is **about 1/2 to 3/4 scale**
- 9. Enter the value of the resistor
- 10. Click the **Clear** button
- 11. Click the Calibrate button. You should hear a 1k Hz tone from your woofer,
- 12. Cal= xxxxx This number should be close to 1.0

## **Measuring T/S**

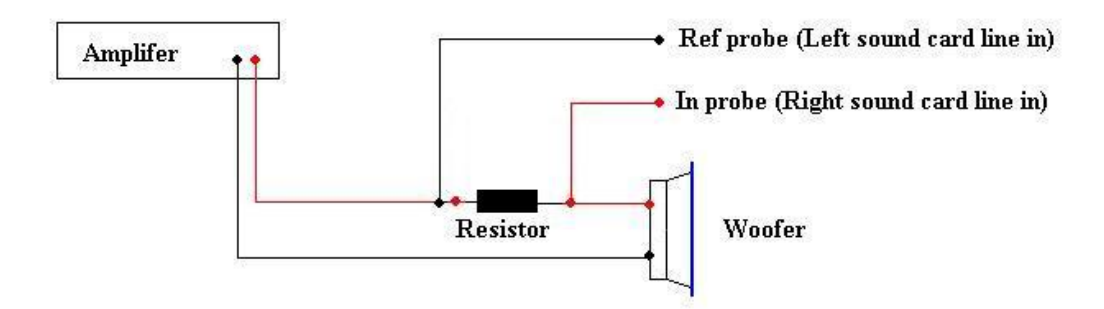

- 1. Move the **In** probe to the driver side of the resistor as shown
- 2. Enter the value for the driver's **DC voice coil resistance** in the **Re** box.
- 3. Enter the effective driver diameter in the next box down.  $(\pi^* r^2)$
- 4. Click the Run MLS button in the Free Air Impedance Curve area
- 5. Click the **FFT** button next to the **Run MLS** button.
- 6. Click the **Basic TS** button

## **Determination of Vas**

- 1. Enter the mass (1 once = 28.34 grams)
- 2. click **Run MLS** in Modified Impedance Curve Area
- 3. click **FFT** in Modified Impedance Curve Area
- 4. click TS using Delta M in Modified Impedance Curve Area
- 5. Select Enclosure Tool > Driver Editor.
- 6. Enter Xmax and the power handling